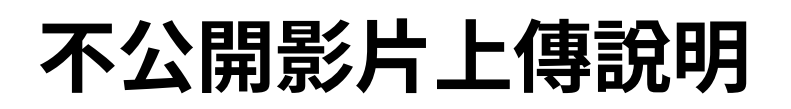

🔆 Status | In progress

in progress

### 1. 登入帳號,點擊紅框內最左側上傳圖示。

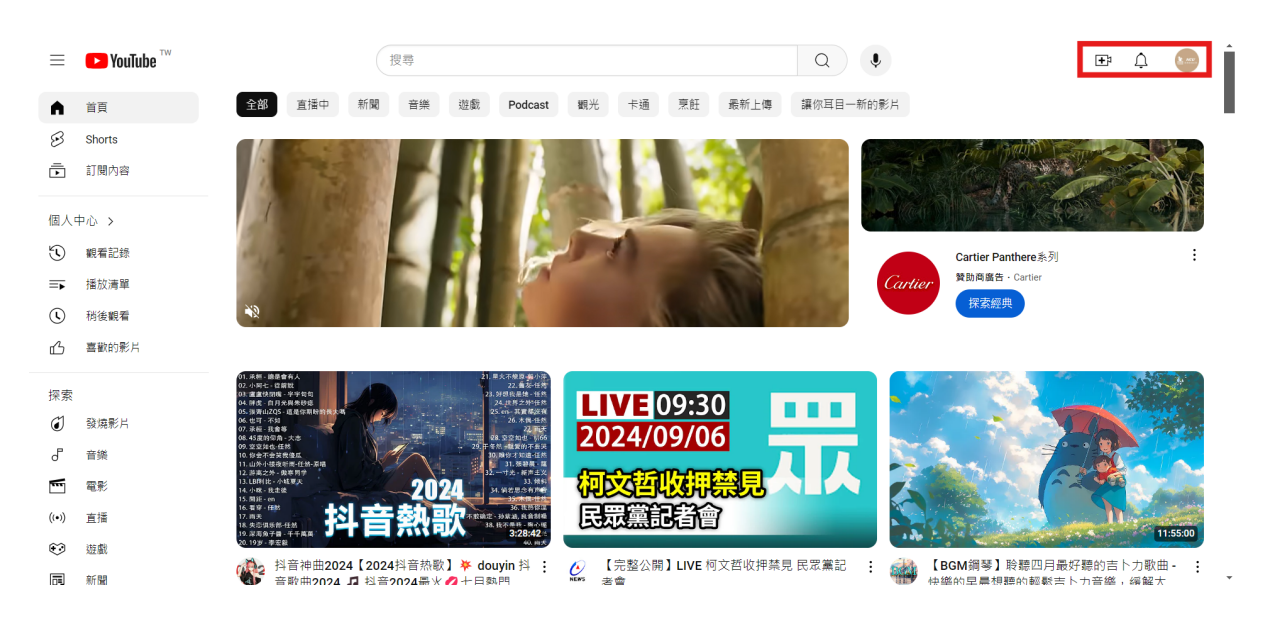

#### 2. 選擇上傳影片

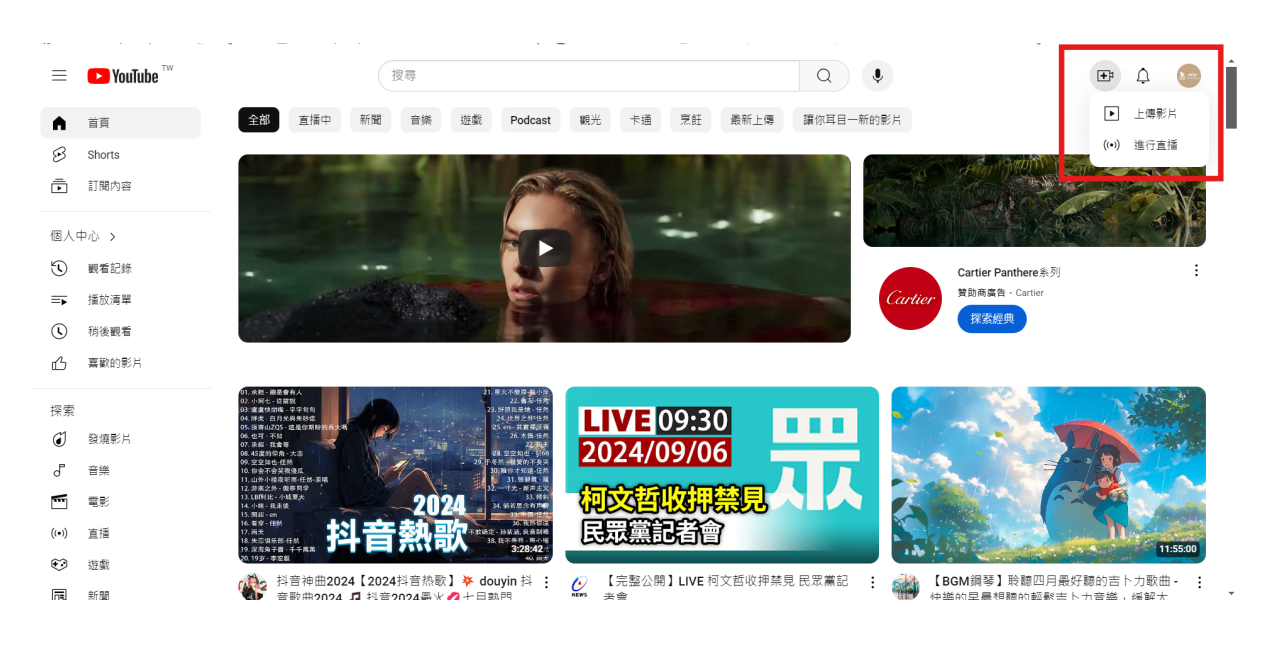

#### 3. 依序選取欲從本地上傳的檔案

|       | 🕒 Studio      | Q 在频道中搜尋                                                    | <ul> <li>● 用飲</li> </ul>    |
|-------|---------------|-------------------------------------------------------------|-----------------------------|
|       | _             | 上傳影片                                                        | ← → ~ ↑ ▶ 第片 > 類取 ~ C 授専 調取 |
|       |               |                                                             | 组合管理 ▼ 新埔選新火                |
|       |               |                                                             | ☆ #用                        |
|       |               |                                                             |                             |
|       | 你的頻道          |                                                             | → 計理・個人 mathematical またの別影と |
|       | NCUOAA Media  |                                                             | → 該導 - 個人 pytholmoret mp4   |
| 88    | 資訊主頁          |                                                             | ownloads_zecz               |
|       | 内容            |                                                             |                             |
|       | 動地公共          | 將你要上興的影片檔案拖曳到國                                              | a ↓ 2 文件 ★                  |
|       | \$X10k /J 171 | 影片在發布前都會維持私人狀態                                              | *                           |
|       | 留言            | • HE HO MY SE                                               | 開設(○)  ▼                    |
|       | 字幕            | ZZAZIMA                                                     |                             |
| C     | 著作權           |                                                             | <b>.</b> .                  |
| ć     | 20 CH         |                                                             |                             |
| ~     | (1)           | 調影片提交至 YouTube 即代表認識解查问意 YouTube 的《嚴<br>請勿侵犯其他使用者的著作權或隱私權。」 | 怒候歌〉和《社群規範》・<br>意解詳備        |
| - tộc | ax Az         |                                                             |                             |
| 1     | 提供意見          |                                                             |                             |
| ų.    | 設定            |                                                             |                             |

## 4. 在此頁面填入標題及需要資訊

| ≡        | 🕒 Studio     | Q 在线                    | 頁道中搜尋            |          |                                         |      |     | ?   |  |
|----------|--------------|-------------------------|------------------|----------|-----------------------------------------|------|-----|-----|--|
|          |              | 這裡填入標題                  |                  |          | 已儲存為私人影片                                | X    |     |     |  |
|          | N            | 詳細資訊                    | 影片元素<br><b>〇</b> | 検査項      | 2日 瀏覽權限<br>                             |      |     |     |  |
|          | 你的頻道         | 詳細資訊                    |                  | 重複使用詳細資料 |                                         |      |     |     |  |
|          | NCUOAA Media | 標題(必項) ⑦                |                  |          |                                         |      | 灰尘处 | 留言數 |  |
| 88       | 資訊主頁         | 這裡填入標題                  |                  | 6/100    |                                         |      |     |     |  |
|          | 內容           |                         |                  |          | 正在上傳影片                                  |      |     |     |  |
| ıl.      | 數據分析         | 說明 ③<br>向觀眾介紹你的影片 (輸入 @ | 可以提及某個頻道)        |          |                                         |      |     |     |  |
| E        | 留言           |                         |                  |          | 影片連結<br>https://youtu.be/K0Waoc0hYPQ    |      |     |     |  |
|          | 字幕           |                         |                  |          | 檀案名稱<br>nuthonProject1 - C Users Iren D | ownl |     |     |  |
| C        | 著作權          | 縮圖                      |                  |          | python rojecti - 0_0sers_iren_0         | 0wm  |     |     |  |
| <u>~</u> | 225 壬川       | 設定能吸引觀眾目光的出色縮圖。         | 京解詳情             |          |                                         |      | -   |     |  |
| ŝ        | 設定           | 1 50 🕢 上傳中 79% 還刺 17    | 7秒               |          |                                         | 下一步  |     |     |  |
| 1        | 提供意見         |                         |                  |          |                                         |      |     |     |  |

上傳縮圖或選取播放清單,繼續下滑檢查項目,勾選「否,這不是兒童專屬的影片」 後點選下一步

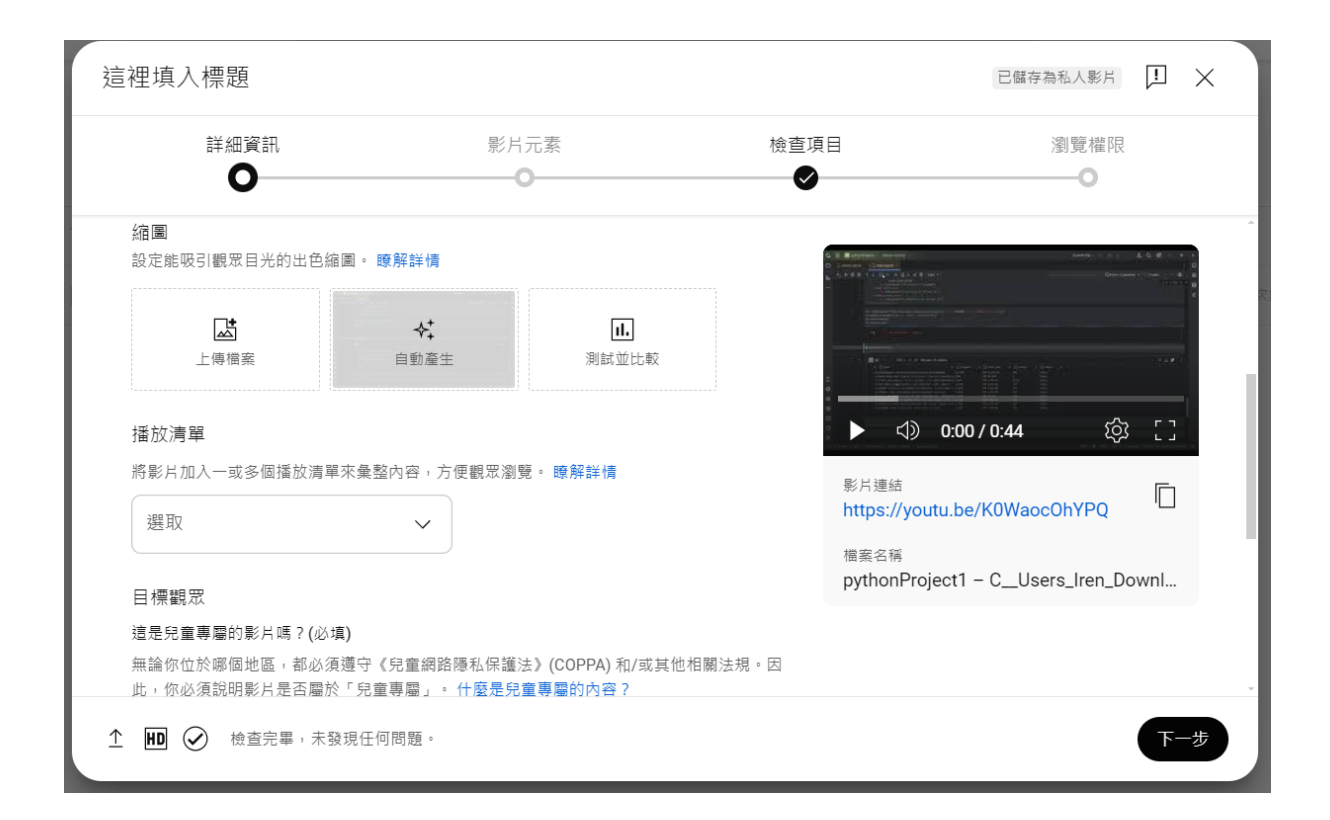

| 這裡填入標                                                                                                    | 題                                                                                                    |                                                                                   |                                                                      | 儲存中 ! 🗙                               |
|----------------------------------------------------------------------------------------------------|----------------------------------------------------------------------------------------------------|-----------------------------------------------------------------------------------|----------------------------------------------------------------------|---------------------------------------|
| 詳                                                                                                    | 細資訊<br><b>〇</b>                                                                                                    | 影片元素<br><b>O</b>                                                                  | 檢查項目<br>♥                                                            | 瀏覽權限<br>——••                          |
| 目標觀眾<br>這部影片已於願此<br>() 兒眾在與<br>() 兒眾在與<br>() 是,這<br>() 至 一<br>() 一<br>() 一<br>() 一<br>() 一<br>() 一<br>() 一<br>() 一<br>() | 定成「不是兒童專屬」 由你設定<br>個地區,都必須遵守《兒童網路隱<br>明影片是否屬於「兒童專屬」。什<br>屬的影片無法使用個人化廣告和通知<br>看其他遺合兒童觀看的影片時,系統<br>記是兒童專屬的影片<br>不是兒童專屬的影片<br>部<br>(進階)<br>部<br>、字幕和其他項目 | 私保護法》(COPPA) 和/或其他相關法規<br>麼是兒童專屬的內容?<br>等功能。如果將影片設成「兒童專屬」,當<br>就比較有可能會推薦你的影片。瞭解詳情 | ■ 因<br>■<br>■<br>■<br>■<br>■<br>■<br>■<br>■<br>■<br>■<br>■<br>■<br>■ | A A A A A A A A A A A A A A A A A A A |
| ⊥ HD ⊘                                                                                                    | 檢查完畢,未發現任何問題。                                                                                                    |                                                                                   |                                                                      | 下一步                                   |

如果有字幕或資訊卡請在此新增,無則選擇下一步

| 這裡填入標題 已屬存為私人影片 1 × |                       |                                  |                  |      |                         |  |  |
|---------------------|-----------------------|----------------------------------|------------------|------|-------------------------|--|--|
|                     | 詳                     | 細資訊                              | 影片元素<br><b></b>  | 檢查項目 | 瀏覽權限<br>———— <b>—</b> — |  |  |
| <b>影</b><br>使用:     | 片元<br><sub>資訊卡利</sub> | <b>素</b><br>山片尾向觀眾顯示相關的影片、網站及    | 2行動號召。 瞭解詳情      |      |                         |  |  |
|                     |                       | 新增 <b>字幕</b><br>為影片提供字幕,讓影片觸及更多看 | 現眾               |      | 新增                      |  |  |
|                     |                       | <b>新增片尾</b><br>在你的影片結尾宣傳相關內容     |                  |      | 從影片匯入 新增                |  |  |
|                     | i                     | 新增資訊卡<br>在你的影片播放過程中宣傳相關內留        | R <sup>a</sup> t |      | 新增                      |  |  |
| £ HD                |                       | 檢查完畢,未發現任何問題。                    |                  |      | 返回下一步                   |  |  |

在剛剛完成影片資訊時,Youtube會同時進行影片上傳與審查。如果沒有發生著作權 或其他社群規範問題,會出現以下畫面,點選下一步。 若左下框內顯示未上傳完成,請稍後。

| 這裡填入標題                                                    |                   |                  | 已儲存為私人影片 ! 🗙          |
|-----------------------------------------------------------|-------------------|------------------|-----------------------|
| 詳細資訊                                                      | 影片元素              | 檢查項目<br><b>〇</b> | 瀏覽權限<br>———— <b>—</b> |
| <b>檢查項目</b><br>我們會檢查你的影片是否有可能造成觀<br>解詳價<br>著作權<br>未發現任何問題 | 看限制的問題,以便你在發布前有機都 | 會進行修正。 瞭         | $\checkmark$          |
| 請注意:以上並非最終檢查結果,後續                                         | 可能會有其他影響影片的問題。 瞭解 | 詳情               | 提供意見                  |
| 1 HD 🕢 檢查完畢,未發現任何問                                        | 题。                |                  | 返回 下一步                |

# 請在此選擇「不公開」,然後複製影片網址 (擁有網址的人才能觀看到影片)。選擇儲存。

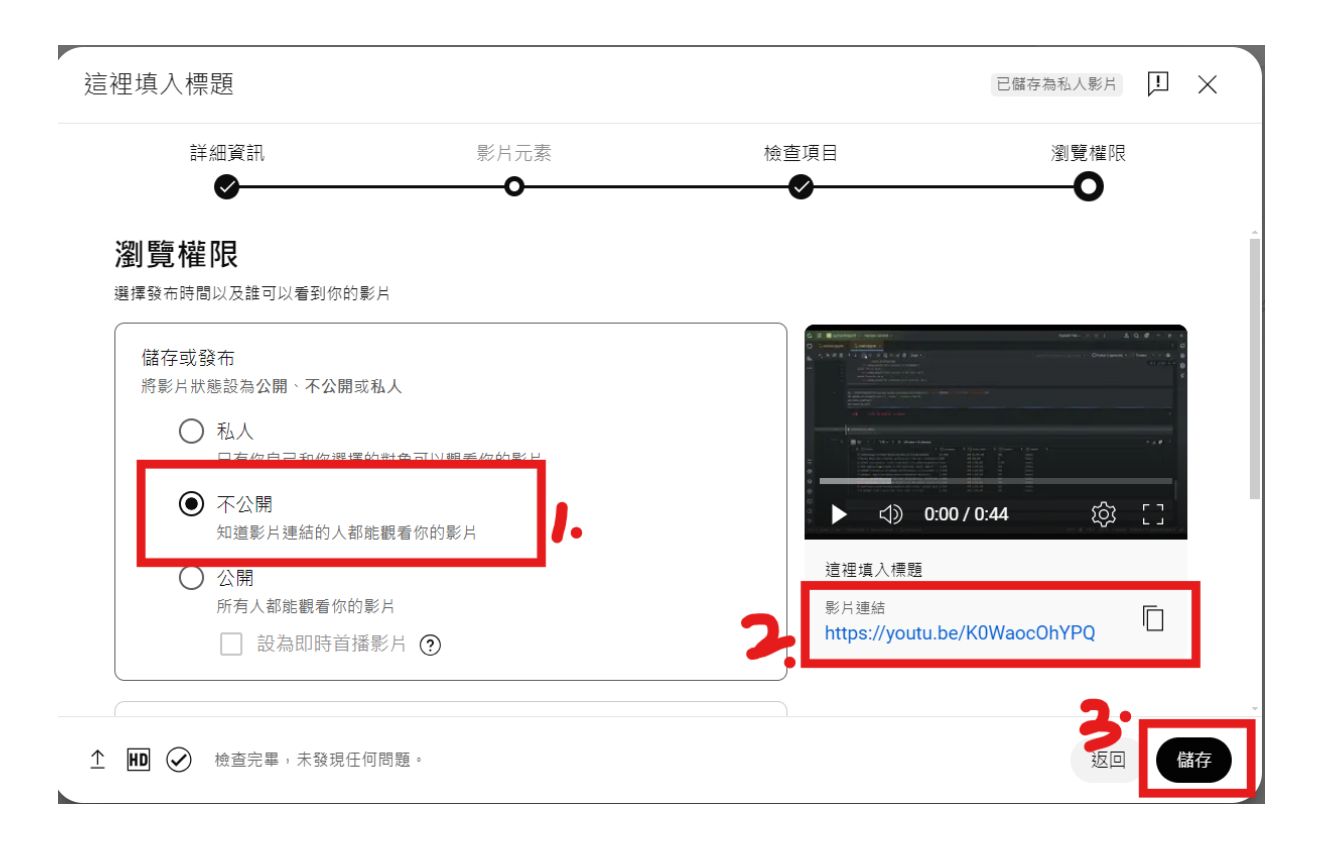

5. 影片上傳成功會出現已發布訊息

| 影片已發             | 資布         |                   |               |           | ×      |
|------------------|------------|-------------------|---------------|-----------|--------|
|                  | 0:44       | 這裡填入標題<br>上傳日期:20 | 夏<br>)24年9月6日 |           |        |
| 分享影片連            | 結          |                   |               |           |        |
| $\bigcirc$       | f          | $\mathbf{X}$      |               | TALK      | 6      |
| WhatsApp         | Facebook   | Х                 | 透過電子          | KakaoTalk | Reddit |
| 影片連結<br>https:// | youtu.be/K | 0WaocOhYF         | PQ            |           |        |
|                  |            |                   |               |           | 關閉     |
|                  | _          | _                 | _             | _         |        |

6. 關閉後你會看見剛上傳的影片已經出現在頻道,並且狀態為「不公開」

|          | N            | 頻道內容                                                                                                    |                                                                           |             |          |                     |      |     |                        |
|----------|--------------|----------------------------------------------------------------------------------------------------|---------------------------------------------------------------------------|-------------|----------|---------------------|------|-----|------------------------|
|          |              | 影片 Sho                                                                                                    | rts 直播影片 貼文 播放清單                                                          | Podcast 宣傳活 | 動        |                     |      |     |                        |
|          | 你的精湛         | - 篩選器                                                                                                    |                                                                           |             |          |                     |      |     |                        |
|          | NCUOAA Media | 影片                                                                                                    |                                                                           | 瀏覽權限        | 限制       | 日期 ↓                | 観看次數 | 留言數 | 喜歡的比例 (vs. 不           |
|          | 資訊主頁         |                                                                                                    | 這裡噴入標題                                                                    | GÐ 不公開      | 無        | 2024年9月6日           | 0    | 0   | -                      |
|          | 內容           | Bester IIII                                                                                                    | 新作物前起明<br>0:44                                                            |             |          | 上傳日期:               |      |     |                        |
| ıI.      | 數據分析         |                                                                                                    | 【中央大學群英教師社群】(妳想活出怎樣的<br>上野干醋子教授長年投身性別研究與女性運動,在本                           | ـ 公開        | 無        | 2024年6月21日<br>酸布日期  | 40   | 1   | -                      |
|          | 留言           | A167                                                                                                    | 23:40 書中,她著眼於家庭、校園、感情、職場與社會等                                              |             |          |                     |      |     |                        |
| ij       | 字幕           |                                                                                                    | 【中央大學群英教師社群】《妳想活出怎樣的<br>上野千鶴子教授長年段身性別研究與女性運動,在本<br>本中,除至哪些公寓。於問,更佳,厚得是社會等 | GD 不公開      | 無        | 2024年6月17日<br>上傳日期: | 25   | 1   | 100.0%<br>3 人喜歡        |
| ©        | 著作權          |                                                                                                    |                                                                           |             |          |                     |      |     |                        |
| ė        | 2版手II ~      | Horizotta Alexando     Horizotta Alexando     Horizotta Alexand | ★ 教學實踐研究計畫專題講座<br>新增說明                                                    | CÐ 不公開      | GÐ 不公開 無 | 2024年6月3日<br>上傳日期:  | 16   | 0   | <b>100.0%</b><br>1 人喜歡 |
| ත        | 設定           | * <b></b>                                                                                                    | 43:33                                                                     |             |          |                     |      |     |                        |
| ~~<br>[] | 提供意見         |                                                                                                    | 2020 109新生糖 註冊組跨域推廣短片<br>新增規明<br>0:50                                     | ❸ 公開        | 無        | 2024年6月1日<br>發布日期   | 586  | 0   | -                      |